# **Dealer's Manual**

## (for SE-S300, SE-S2000, SE-C300, SE-C2000: Ver2.20)

| Initialization (for SE-S300/ SE-S2000)                                 | 3       |
|------------------------------------------------------------------------|---------|
| Initializing the cash register                                         | .3      |
| Automatic initialization                                               | .3      |
| Manual initialization                                                  | .3      |
| Clearing a machine lock up                                             | .3      |
| Initialization (for SE-C300/ SE-C2000)                                 | 4       |
| Initializing the cash register                                         | .4      |
| Automatic initialization                                               | .4      |
| Manual initialization                                                  | .4      |
| Clearing a machine lock up                                             | .4 _    |
| Keyboard layout change                                                 | 5       |
| Keyboard layout change                                                 | .5      |
| Configuration of the physical key layout                               | .5      |
| Programming the function of each key                                   | .5      |
| RAC-12B                                                                | 6       |
| Usage of RAC-12B                                                       | .6      |
| Preparation for using the RAC-12B (formatting RAC-12B)                 | .6      |
| How to backup the programming data to the RAC-12B                      | .6      |
| How to restore the programming data from the RAC-12B                   | .6      |
| Error code                                                             | .6      |
| Scanning PLU                                                           | 7       |
| Summary                                                                | .7      |
| Preparation                                                            | .7      |
| Registration                                                           | .8      |
| Not found PLU                                                          | 8       |
| Unreadable barcode                                                     | 9       |
| Programming<br>To allocate <obr> key</obr>                             | .9<br>9 |
| To modify unit price and linked department / add new scanning PLU item | 9       |
| To modify scanning PLU item descriptor                                 | 9       |
| Report                                                                 | 10      |
| To issue individual scanning PLU item report                           | 10      |
| To issue individual scanning PLU item report                           | 10      |
| To reset all scanning PLU item sales data                              | 10      |
| Advanced operation for scanning PLU                                    | 11      |
| To print/not print scanning code, to set inactive days                 | 11      |
| To issue inactive scanning PLU report                                  | 11      |
| Added program                                                          | 12      |
| Other added program                                                    | 12      |
| How to ignore the complusory drawer switch                             | 12      |
| How to enable auto-sign off after finalization                         | 12      |
| How to ignore the electronic journal full alarm                        | 12      |

#### CASIO COMPUTER CO., LTD.

6-2, Hon-machi 1-chome Shibuya-ku, Tokyo 151-8543, Japan CASIO.

0809-D Printed in Japan

292DEALER\_080620\_EU\_ID

## Caution ! =

Before connecting peripheral devices to the COM port, turn the mode switch to the "OFF" position (**step 1**) and disconnect the power plug from AC outlet (**step 2**).

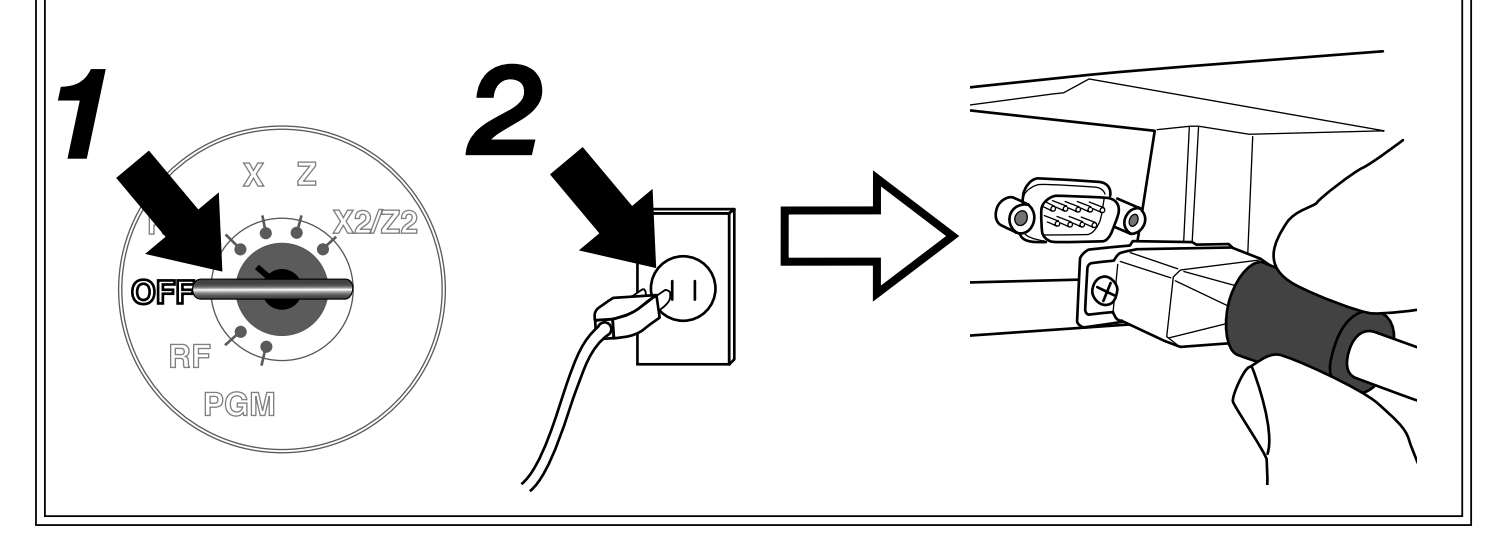

## Initializing the cash register

### Automatic initialization

Use the following procedure to initialize the cash register before using it for the first time after you purchase it.

- 1. Install the two memory backup batteries (see page 10 of the User's Manual).
- 2. Plug the cash register into a wall outlet.
- At this time, "00000000" appears on the display and the printer operates for a minite. Initialization is complete when the printer stops operating.

#### CAUTION!

Automatic initialization (which clears all sales and programming data stored in the register's memory) is performed whenever all power (both the backup batteries and power through power cord) is cut from the cash register and then restored. The program data stored in the flash memory is restored.

#### Remember...

Main power cut by:

- Unplugging the cash register
- Power failure

Backup power cut off by:Removing the batteriesDead or low batteries

Automatic initialization when the main power is restored and the mode switch is set to any position besides OFF.

Manual initialization

Use the following procedure to initialize the cash register and clear all transaction data and program data from its memory. 1. Insert the mode key marked "PGM" into the mode switch.

- 2. Turn the mode switch to the OFF position.
- 3. While holding down the FEED (SE-S300) [VERNAL] (SE-S2000) key, turn the mode switch to the PGM position.
- 4. Release the FEED (SE-S300) [FEED (SE-S2000) key.
- 5. Enter A B C D o and press the set key. (A, B, C, D: Refer to the section below.)

#### A. Language selection B. Area / monetary mode

This specification defines the language to use for the date in receipt/journal printing.

|         |               | 0 |
|---------|---------------|---|
| English | $\Rightarrow$ | 0 |
| French  | $\Rightarrow$ | 1 |
| Spanish | $\Rightarrow$ | 2 |
| German  | $\Rightarrow$ | 4 |
|         |               |   |

This specification defines the area and the decimal position.

German 🖙 🗗

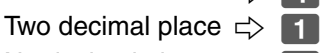

No decimal place ⇒ 3

**C. Department number** This specification defines the

=

number of department keys. SE-S300 ⇔ 2 5

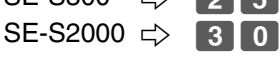

#### D. Program 4 mode

This specification defines Program 4 mode availability.

| w/o PGM4  | $\Rightarrow$ | 0 |
|-----------|---------------|---|
| with PGM4 | ⇒             | 4 |

## Clearing a machine lock up

If you make a mistake in operation, the cash register may lock up to avoid damage to programs and preset data. Should it happens, you can use the following procedure to clear the lock up without losing any data.

1. Power off the register.

- 2. Insert the PGM key in the mode switch.
- 3. Press down and hold [FEED] (SE-S300) [FEED] (SE-S2000), and turn the mode switch to PGM mode.
- 4. The display shows INIT(SE-S300) / FC (SE-S2000) on alpha-display, then release (SE-S300) (SE-S2000).
- 5. Press <sup>SUB</sup><sub>TOTAL</sub>. A receipt is issued.

## Initializing the cash register

### Automatic initialization

Use the following procedure to initialize the cash register before using it for the first time after you purchase it.

- 1. Install the two memory backup batteries (see page 10 of the User's Manual).
- 2. Plug the cash register into a wall outlet.
- At this time, "00000000" appears on the display and the printer operates for a minite. Initialization is complete when the printer stops operating.

#### CAUTION!

Automatic initialization (which clears all sales and programming data stored in the register's memory) is performed whenever all power (both the backup batteries and power through power cord) is cut from the cash register and then restored. The program data stored in the flash memory is restored.

#### Remember...

Main power cut by:

- · Unplugging the cash register
- Power failure

Manual initialization

Use the following procedure to initialize the cash register and clear all transaction data and program data from its memory. 1. Insert the mode key marked "PGM" into the mode switch.

Backup power cut off by:

Removing the batteries

Dead or low batteries

- 2. Turn the mode switch to the OFF position.
- 3. While holding down the FEED (SE-C300) [VERNAL (SE-C2000) key, turn the mode switch to the PGM position.
- 4. Release the FEED (SE-C300) [GRALL (SE-C2000) key.
- **D o** and press the  $\mathbb{S}_{\text{TOTAL}}^{\text{SUB}}$  key. (A, B, C, D: Refer to the section below.) 5. Enter A B Ċ

#### A. Language selection B. Area / monetary mode C. Touch keyboard

This specification defines the This specification defines the language to use for the date in receipt/journal printing.

|         |               | . 3 |
|---------|---------------|-----|
| English | $\Rightarrow$ | 0   |
| French  | $\Rightarrow$ | 1   |
| Spanish | $\Rightarrow$ | 2   |
| German  | $\Rightarrow$ | 4   |
|         |               |     |

area and the decimal position.

| German            | ⇔             | 4 |
|-------------------|---------------|---|
| Two decimal place | ⇒             | 1 |
| No decimal place  | $\Rightarrow$ | 3 |

This specification defines touch keyboard with department or flat-PLU.

=

Department keys are allocated

7 2 Flat PLU keys are allocated

 $\Rightarrow$ 0 0

#### D. System selection

Automatic initialization when

the mode switch is set to any position besides OFF.

the main power is restored and

This specification defines the system (Check tracking system or Non-check tracking system)

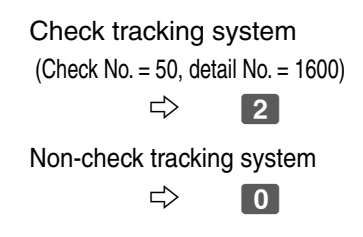

## Clearing a machine lock up

If you make a mistake in operation, the cash register may lock up to avoid damage to programs and preset data. Should it happens, you can use the following procedure to clear the lock up without losing any data.

1. Power off the register.

- 2. Insert the PGM key in the mode switch.
- 3. Press down and hold [FEED] (SE-C300) [FEED] (SE-C2000), and turn the mode switch to PGM mode.
- 4. The display shows INIT(SE-C300) / FC (SE-C2000) on alpha-display, then release (SE-C300) RECEIPT (SE-C2000).
- 5. Press <sup>SUB</sup>, A receipt is issued.

#### Note:

This page is for SE-S300 and SE-C2000 only.

## Keyboard layout change

You can change the keyboard layout or allocate some new functions on the keyboard.

#### Note:

Before changing the keyboard layout, you must issue the daily and periodic reset reports.

## Configuration of the physical key layout

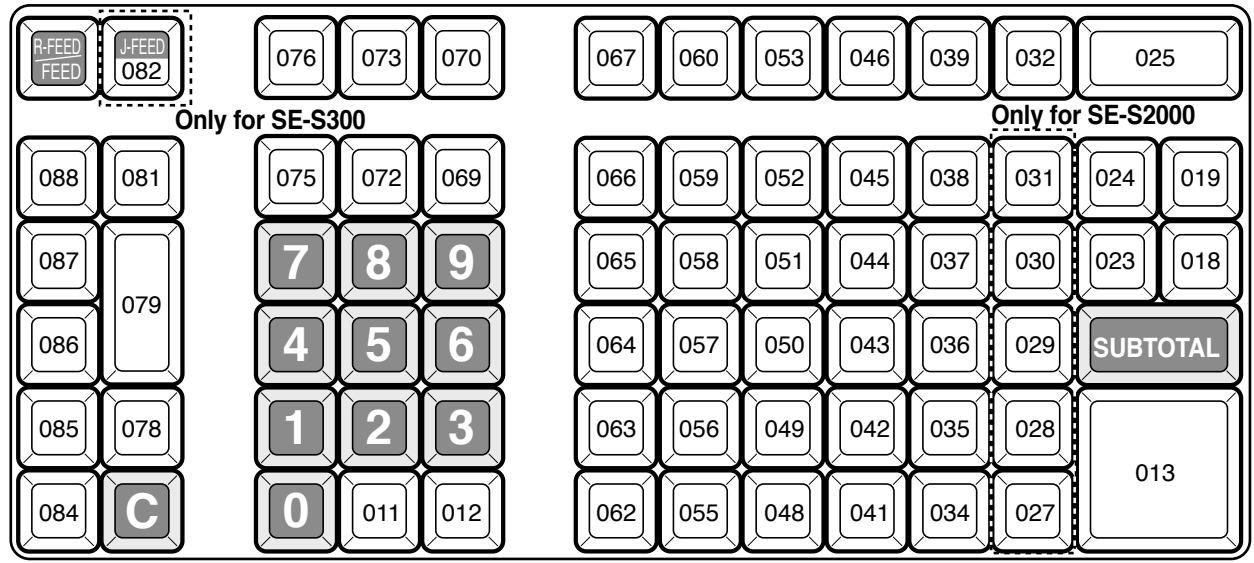

The shadowed keys are fixed function keys. You cannot change the function of these keys.

#### Note:

The main key in programming procedures mean the #-013 key on the keyboard.

## Programming the function of each key

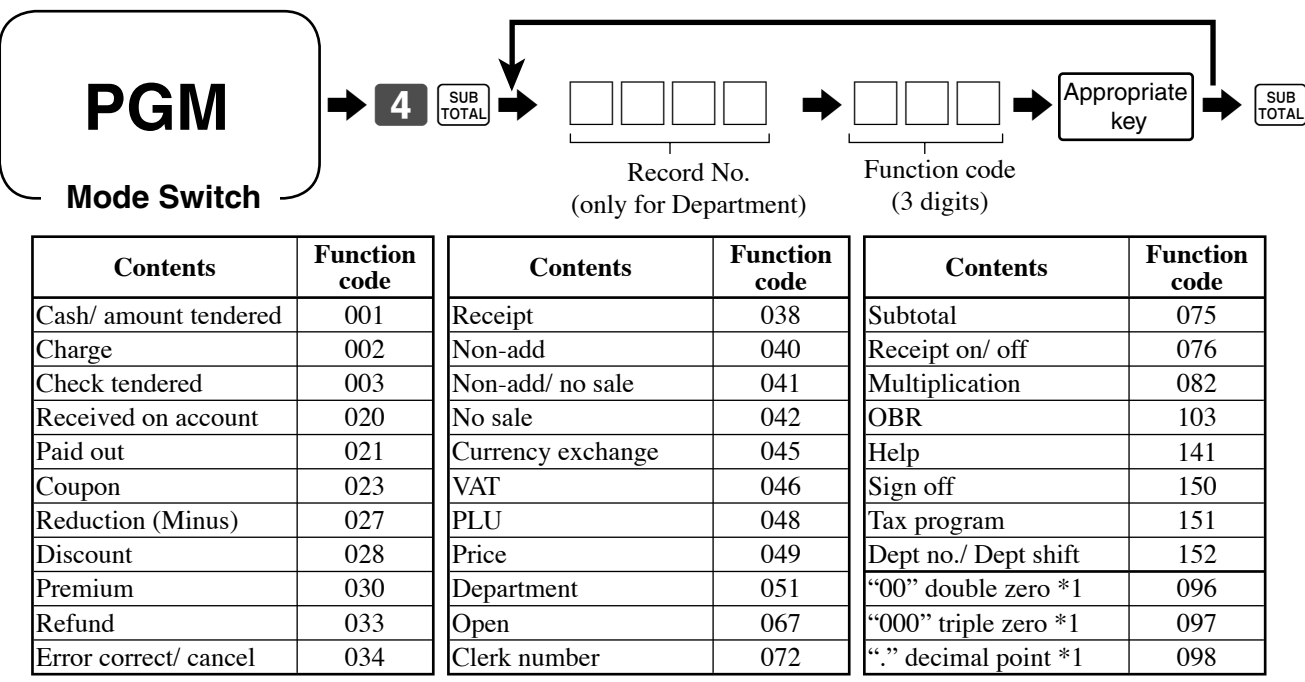

\*1 Two zero key, three zero key, decimal point key can only be allocated in #-011 and #-012 position.

## Usage of RAC-12B

The RAC-12B (option device) is a memory stick to save the programming data of the cash register.

## Preparation for using the RAC-12B (formatting RAC-12B)

- 1. Turn the mode key to the "OFF" mode position.
- 2. Open the RAC connector cover on the left side of the register.
- 3. After removing the RAC-12B cap, hold the RAC-12B so that the arrow on the stick is on the top and insert it into the slot in the direction of the arrow.
- 4. Close the RAC connector cover.
- 5. Turn the mode key to the "PGM" mode position.
- 6. 7 [SUB 2 1 1 0 [SUB 0 2 [C4/AHT] C4/AHT]

### How to backup the programming data to the RAC-12B

- 1. Check the vacant RAC-12B is set to the slot. (If not, follow "formatting RAC-12B" section.)
- 2. Turn the mode key to the "PGM" mode position.

3. 7 SUB 4 1 1 0 SUB CA/AMT

### How to restore the programming data from the RAC-12B

- 1. Check the appropriate RAC-12B is set to the slot.
- 2. Turn the mode key to the "PGM" mode position.
- 3. 7 SUB 4 1 0 0 SUB CA/AMT

### Error code

If the error occurs, please see the troubleshooting section of the User's manual.

E200: Insert RAC E201: Illegal Format

## Summary

You can easily register items with barcode label by using barcode scanner.

Without programming any PLU code, unit price nor linked department, you can register the items and create the PLU programming data automatically by not found PLU registration.

You can input the PLU code by scanning the code or enter the PLU code and press manually. The barcode system of this register is as follows:

| Seenning DLLL code | Sample baroodo |                                  |                 |
|--------------------|----------------|----------------------------------|-----------------|
|                    | Scanner        | PLU code mamual input            | Sample barcode  |
| EAN-13 (PLU type)  | ~              | 13 digits with check digit       | 4 912345 678904 |
| EAN-8 (PLU type)   | ~              | 8 digits with check digit        | 4912 3494       |
| UPC-A (PLU type)   | ~              | 10/11 digits without check digit | 0 12345 67890 5 |
| UPC-E (PLU type)   | ~              | 6 digits without check digit     | 0 012345 7      |

## Preparation

Just connect the HHS-15 handheld scanner (option) with the register.

- 1. Power off the register, and disconnect the AC plug from AC outlet.
- 2. Remove the connector cover.

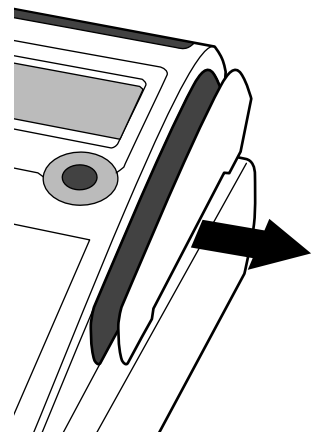

3. Connect the scanner to the register and tighten two screws of the connector.

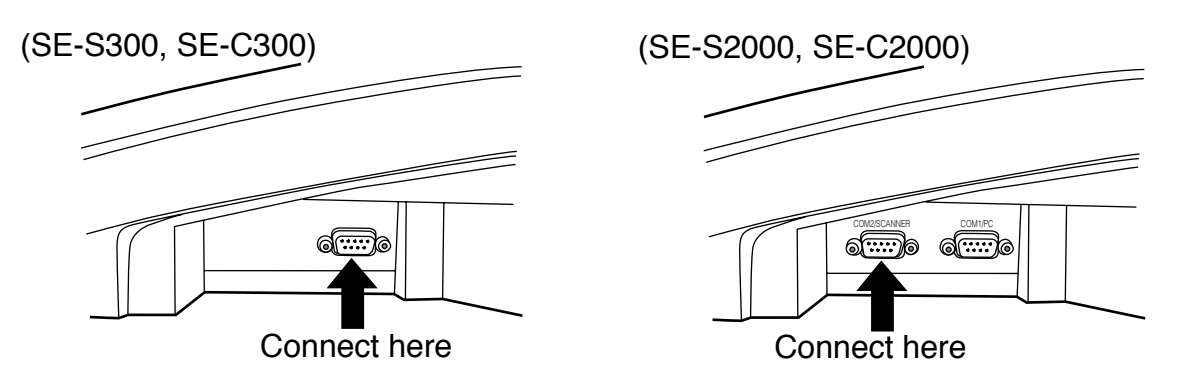

4. Replace the connector cover, reconnect the AC plug and power on the register.

## Registration

#### Not found PLU

REG Mode Switch

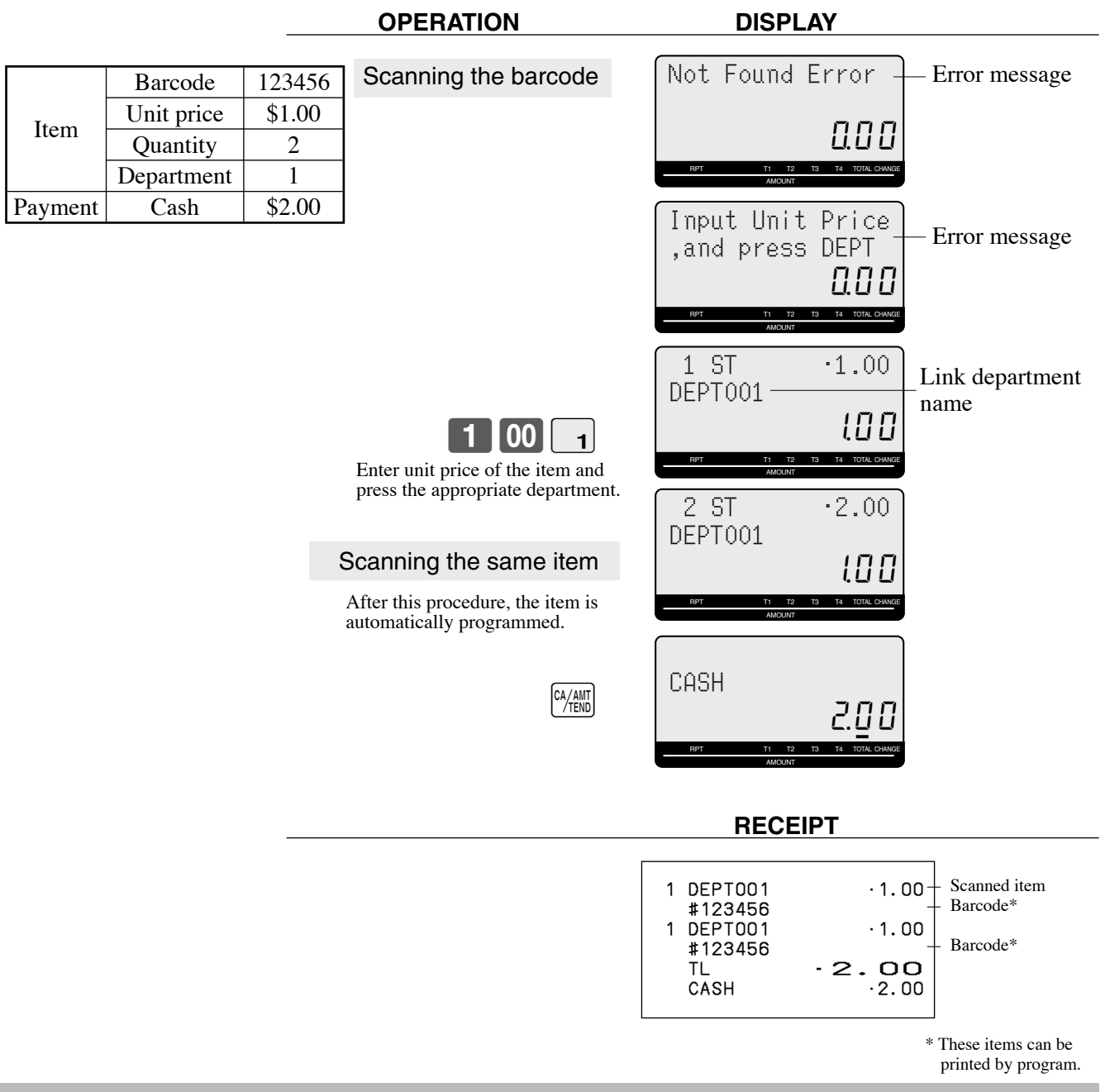

#### NOTE:

If there is no room for the not found item, this item is overwritten to the oldest item of the scanning PLU file.

After this registration, linked department name is used for this item. If you want to change the item name, refer to "To modify the scanning PLU item descriptor" section of this manual.

#### Unreadable barcode

In case of the scanner cannot read a barcode, enter the PLU code printed underneath the barcode and press the obreve key. It is necessary to enter a check digit if you register an EAN-13 or EAN-8 barcode.

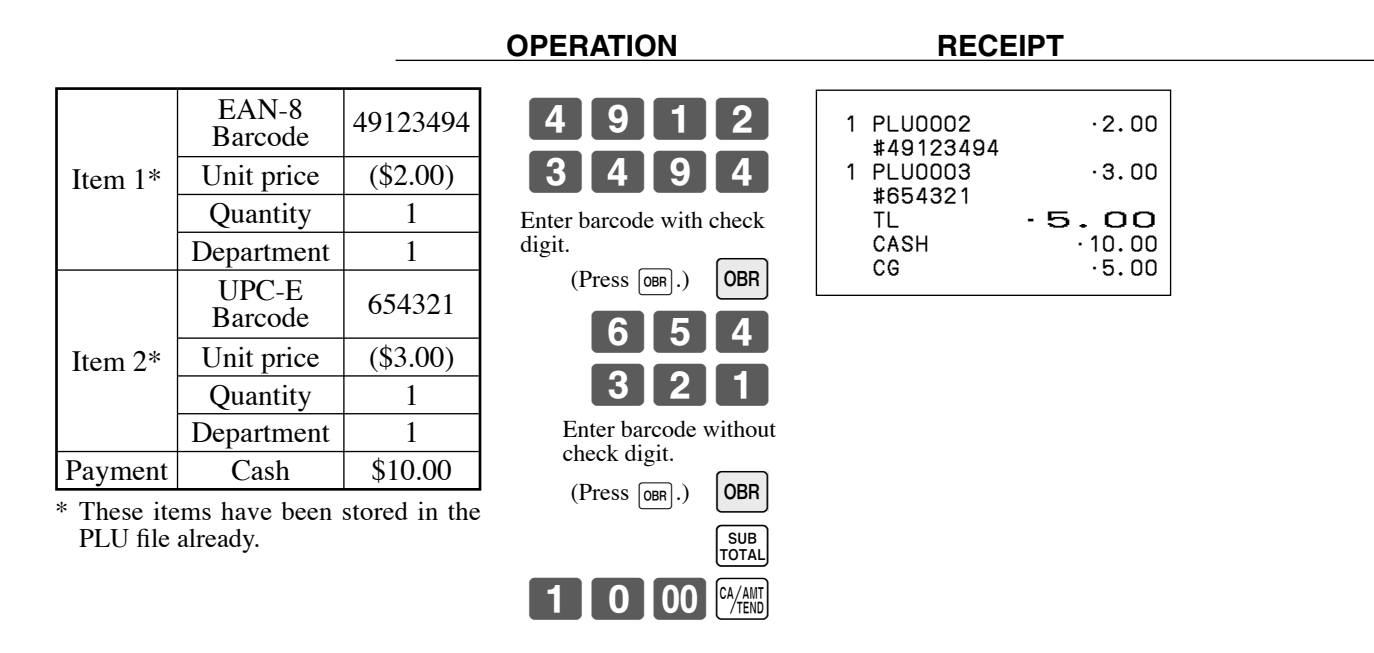

## Programming

#### To allocate <OBR> key

Refer to the "Keyboard layout change" chapter of this manual (SE-S300/ SE-S2000) / the user's manual (SE-C300/ SE-C2000). (The function code of the <OBR> is "103".)

#### To modify unit price and linked department / add new scanning PLU item

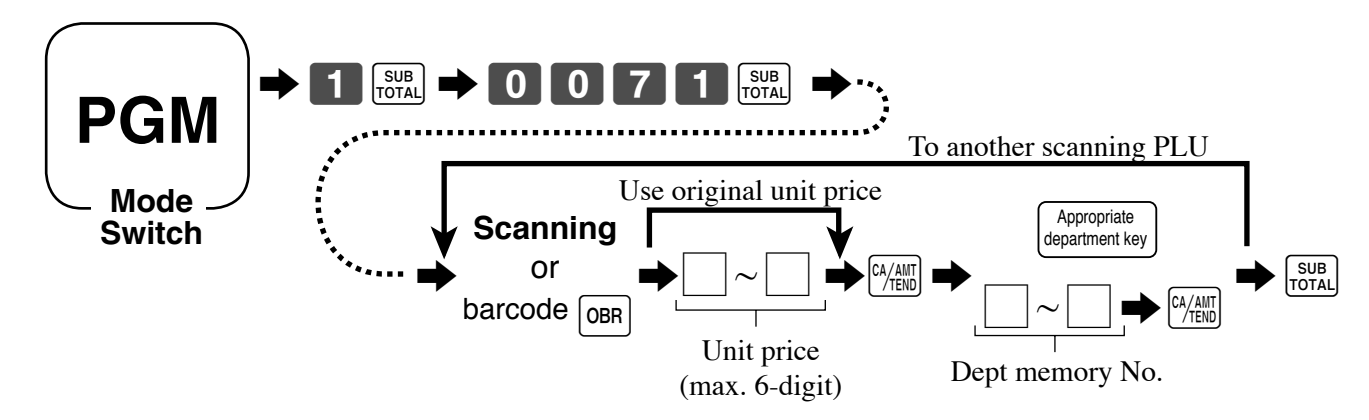

## Report

To issue individual scanning PLU item report Operation

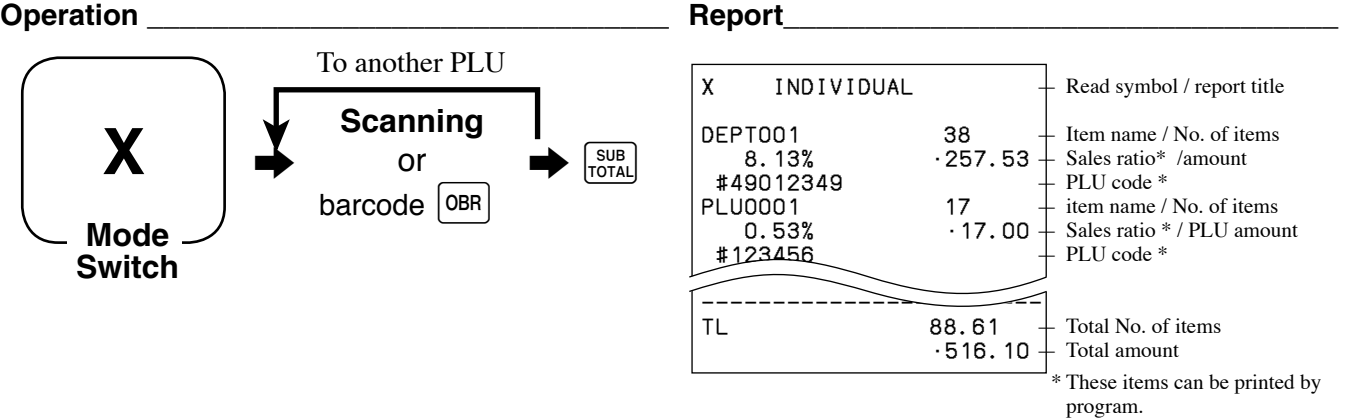

#### To issue individual scanning PLU item report

Operation

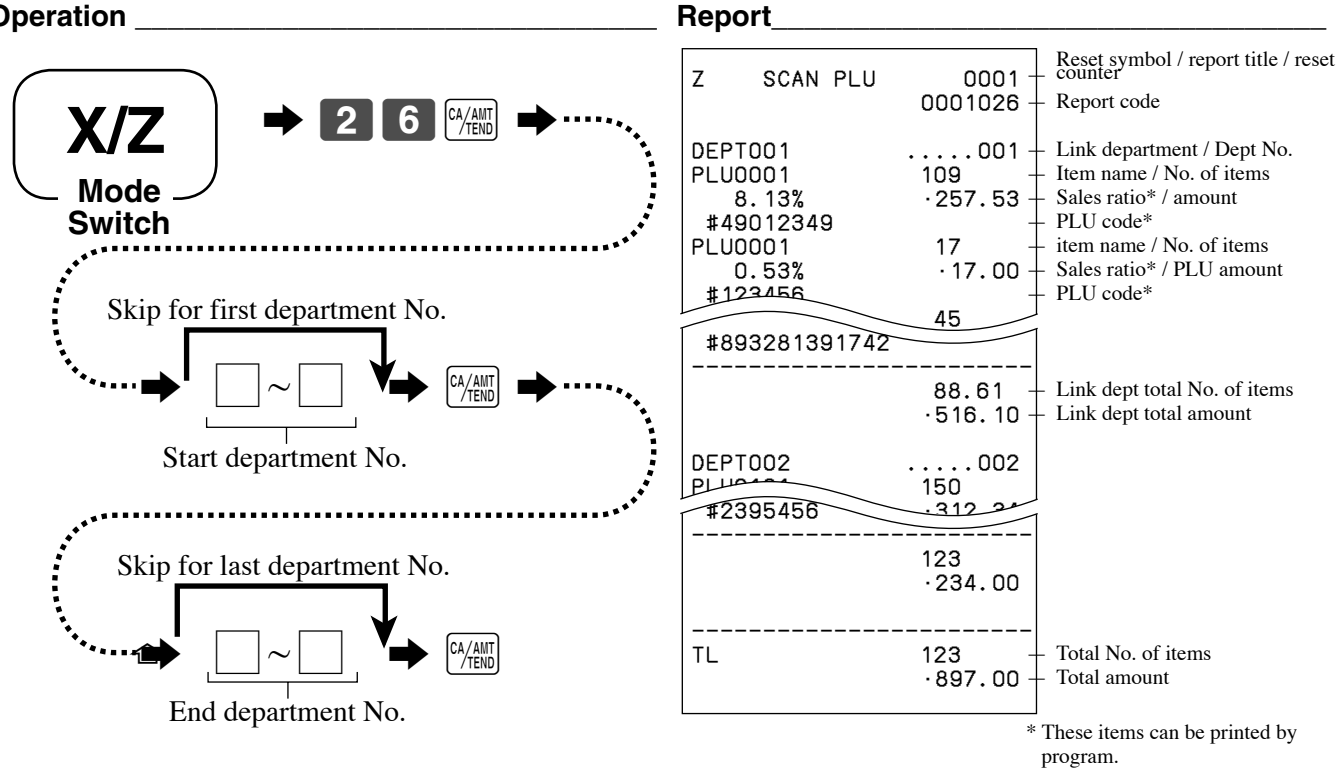

### To reset all scanning PLU item sales data

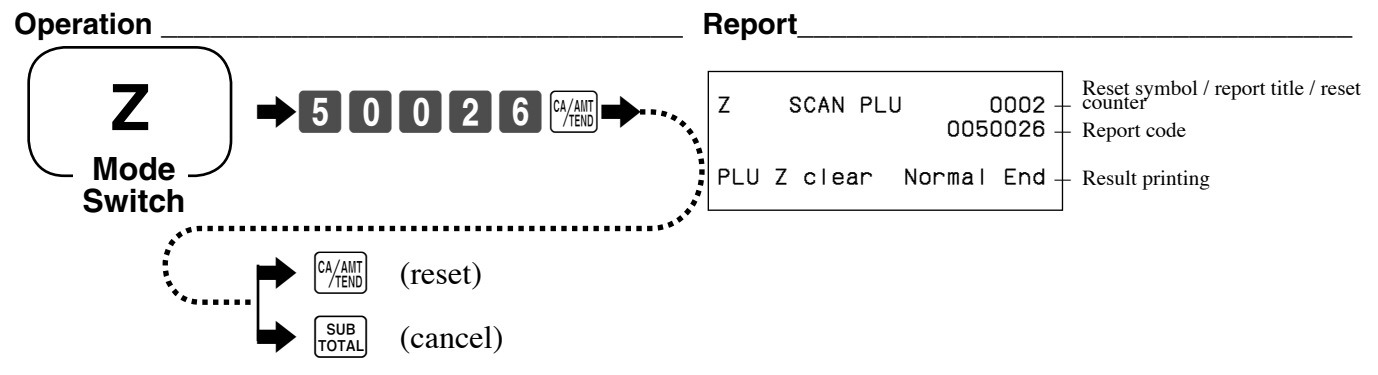

## Advanced operation for scanning PLU

### To print/not print scanning code, to set inactive days

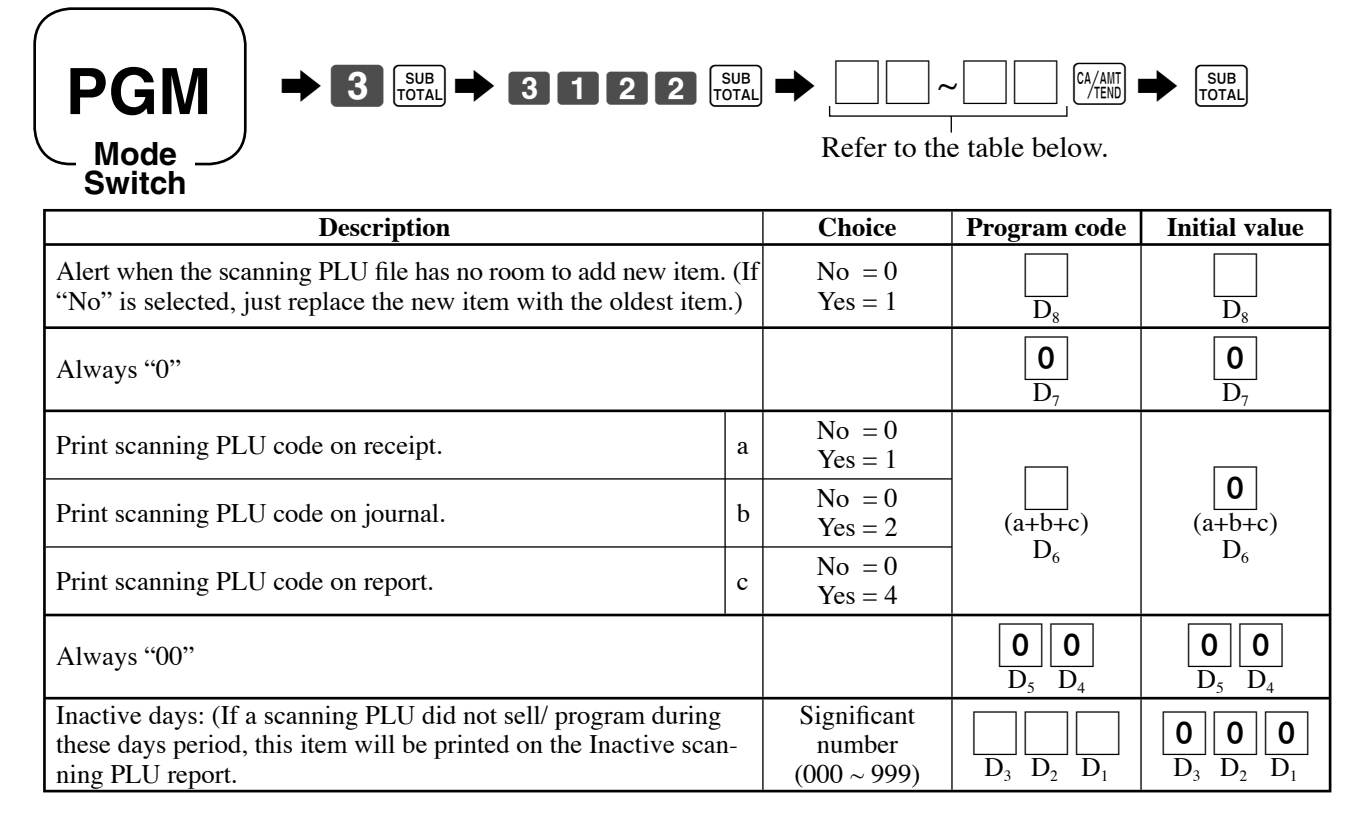

#### To issue inactive scanning PLU report

Operation

Report\_

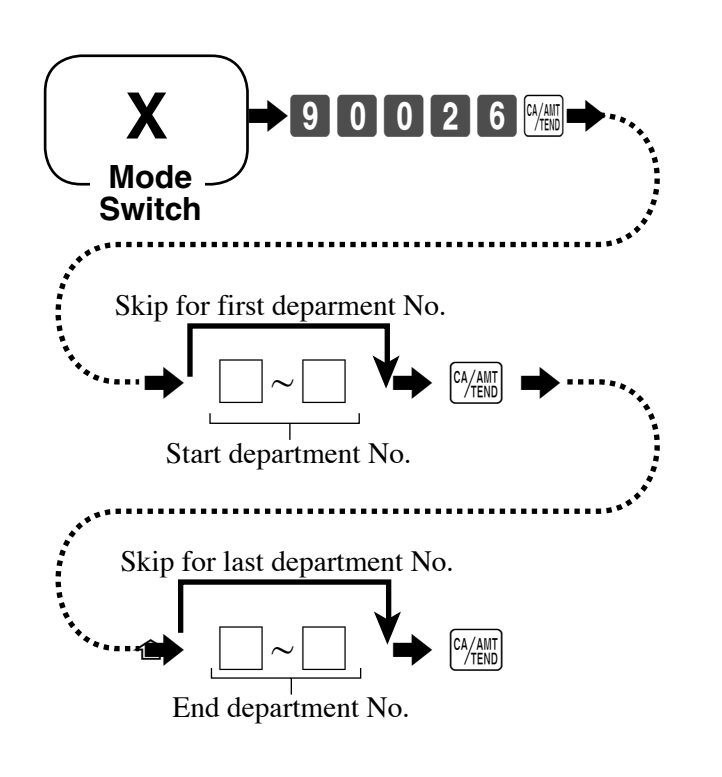

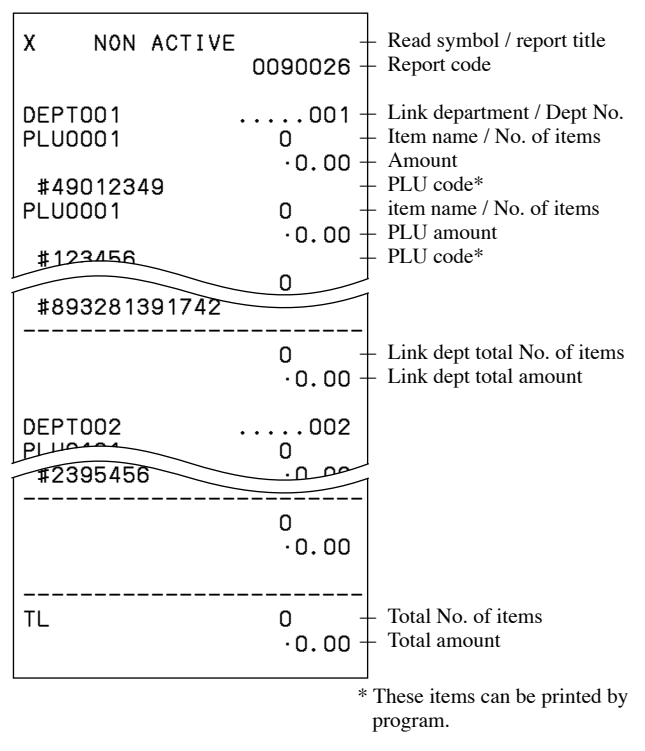

## Other added program

#### How to ignore the complusory drawer switch

1. Turn the mode key to the "PGM" mode position.

2. 3 [SUB 1 0 2 2 [SUB  $D_{10}D_9 D_8 D_7 D_6 D_5 D_4 D_3 D_2 D_1$  (refer to the table below) [ $M_{\text{TEND}}$  [SUB [TOTAL]

| Description                                 |   | Choice                | Program code                                                                                                    | Initial value                                                                                            |
|---------------------------------------------|---|-----------------------|----------------------------------------------------------------------------------------------------|----------------------------------------------------------------------------------------------------|
| Print taxable amount 1 on receipt/ journal. | a | Yes = 0<br>No = 1     |                                                                                                    |                                                                                                    |
| Print taxable amount 2 on receipt/ journal. | b | Yes = 0<br>No = 2     | (a+b+c)                                                                                                    | (a+b+c)                                                                                                  |
| Print taxable amount 3 on receipt/ journal. | c | Yes = 0<br>No = 4     | $D_{10}$                                                                                                    | $D_{10}$                                                                                                 |
| Print taxable amount 4 on receipt/ journal. |   | Yes = 0<br>No = 1     | <br>D9                                                                                                    | <b>0</b><br>D <sub>9</sub>                                                                               |
| Always "000"                                |   |                       | $ \begin{array}{c c}     \hline         0 & 0 \\         D_8 & \mathbf{D}_7 & \mathbf{D}_6 \end{array} $                | $ \begin{array}{c c}     \hline         0 & 0 \\         D_8 & \mathbf{D}_7 & \mathbf{D}_6 \end{array} $ |
| Ignore the compulsory drawer switch         |   | No $= 0$<br>Yes $= 2$ | <br>D <sub>5</sub>                                                                                                    | <b>0</b><br>D <sub>5</sub>                                                                               |
| Always "0000"                               |   |                       | $ \begin{array}{c c}     \hline         0 \\         D_4 \\         D_3 \\         D_2 \\         D_1     \end{array} $ | $ \begin{array}{c c}     \hline 0 & 0 & 0 \\     D_4 & D_3 & D_2 & D_1 \end{array} $                     |

## How to enable auto-sign off after finalization

- 1. Turn the mode key to the "PGM" mode position.
- 2. 3 SUB 2 6 2 2 SUB  $D_7 D_6 D_5 D_4 D_3 D_2 D_1$  (refer to the table below) (4/411 SUB TOTAL

| Description                                                                            |   | Choice            | Program code                                                              | Initial value                                                             |  |
|----------------------------------------------------------------------------------------|---|-------------------|---------------------------------------------------------------------------|---------------------------------------------------------------------------|--|
| Check number compulsory *                                                              | a | No = 0<br>Yes = 1 |                                                                           |                                                                           |  |
| Number of customer compulsory *                                                        | b | No = 0<br>Yes = 2 | (a+b+c)                                                                   | (a+b+c)                                                                   |  |
| Guest receipt compulsory (at finalization) *                                           | с | No = 0<br>Yes = 4 | $D_7$                                                                     | $D_7$                                                                     |  |
| Always "0"                                                                             |   |                   | <b>0</b><br>D <sub>6</sub>                                                | <b>0</b><br>D <sub>6</sub>                                                |  |
| Tax calculation by new balance. *<br>(Calculation result is not saved into totalizer.) |   | No = 0<br>Yes = 1 | <br>D <sub>5</sub>                                                        | <b>0</b><br>D <sub>6</sub>                                                |  |
| Auto-sign off                                                                          |   | No = 0<br>Yes = 4 | $D_4$                                                                     | <b>0</b><br>D <sub>4</sub>                                                |  |
| Always "000"                                                                           |   |                   | $ \begin{array}{c c}     \hline             0      0      0 \\          $ | $ \begin{array}{c c}     \hline             0      0      0 \\          $ |  |

\* Only effective for SE-C300 and SE-C2000.

## How to ignore the electronic journal full alarm

- 1. Turn the mode key to the "PGM" mode position.
- 2. 3 [SUB 1 7 2 2 [SUB TOTAL  $D_4 D_3 D_2 D_1$  (refer to the table below) [A/AII] [SUB TOTAL ]

| Description                                   |   | Choice            | Program code               | Initial value              |
|-----------------------------------------------|---|-------------------|----------------------------|----------------------------|
| Print date on journal.                        | a | Yes = 0<br>No = 2 |                            | 0                          |
| Print consecutive number on receipt/ journal. | b | Yes = 0<br>No = 4 | (a+b)<br>D <sub>4</sub>    | (a+b)<br>D <sub>4</sub>    |
| Print time on receipt.                        | a | Yes = 0<br>No = 1 |                            | 0                          |
| Print time on journal.                        | b | Yes = 0<br>No = 2 | (a+b)<br>D <sub>3</sub>    | (a+b)<br>D <sub>3</sub>    |
| Always "0"                                    |   |                   | <b>0</b><br>D <sub>2</sub> | <b>0</b><br>D <sub>2</sub> |
| Ignore Electronic journal full alarm.         |   | Yes = 0<br>No = 1 |                            | <b>0</b><br>D <sub>1</sub> |